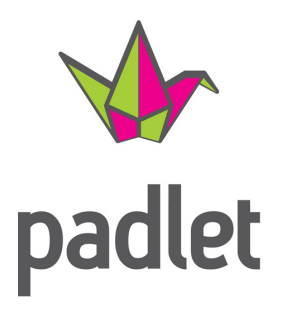

## Je crée mon compte Padlet

**Conception : Pascal Prautois** 

Dans mon navigateur Internet, je rentre l'adresse suivante : https://padlet.com

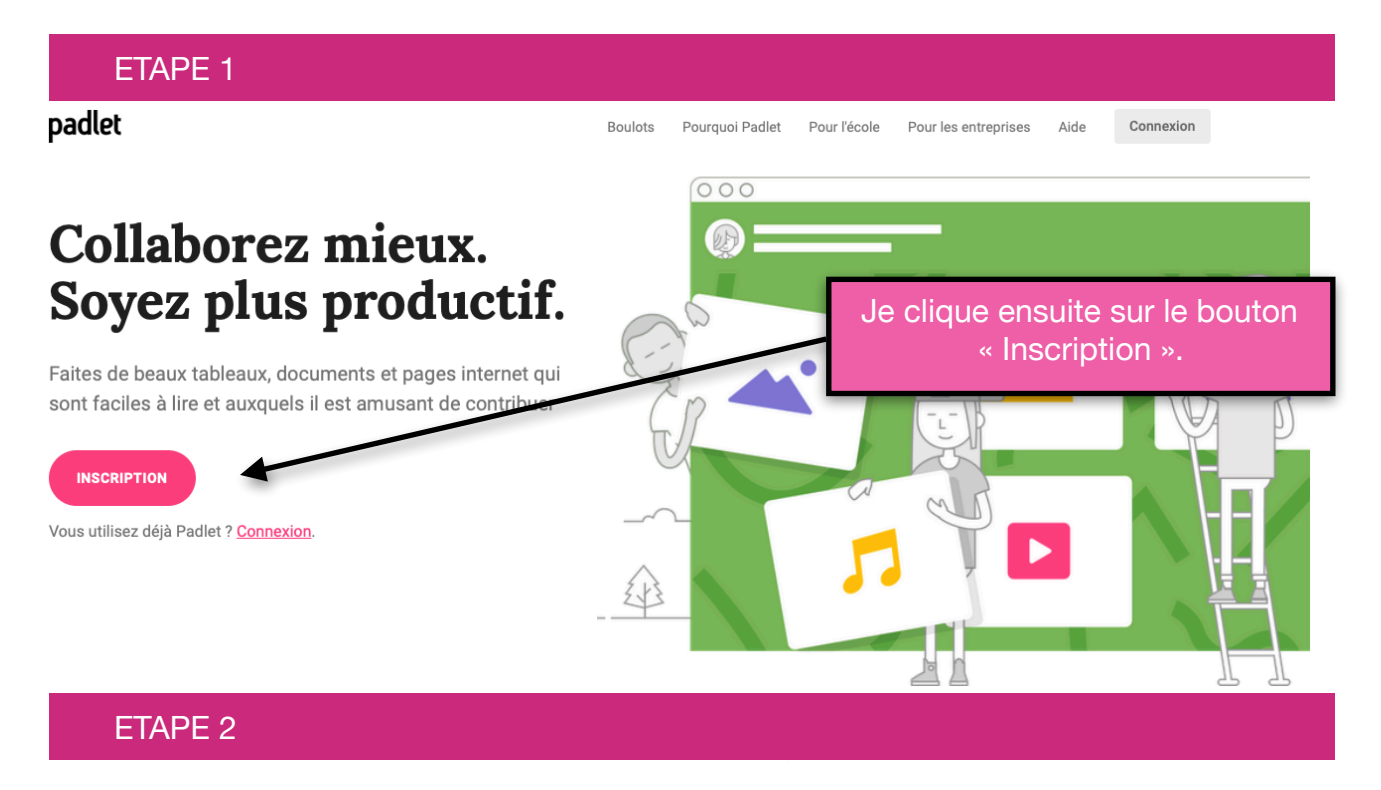

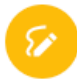

### Se connecter pour Padlet

Vous avez déjà un compte ? Connexion

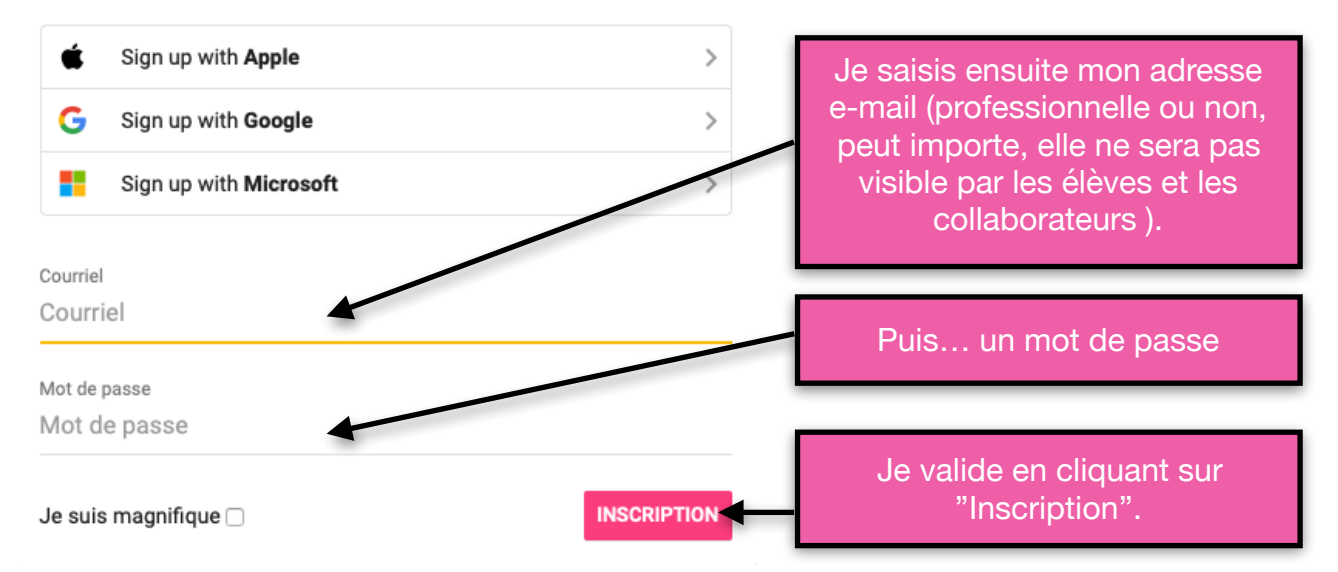

### ETAPE 3

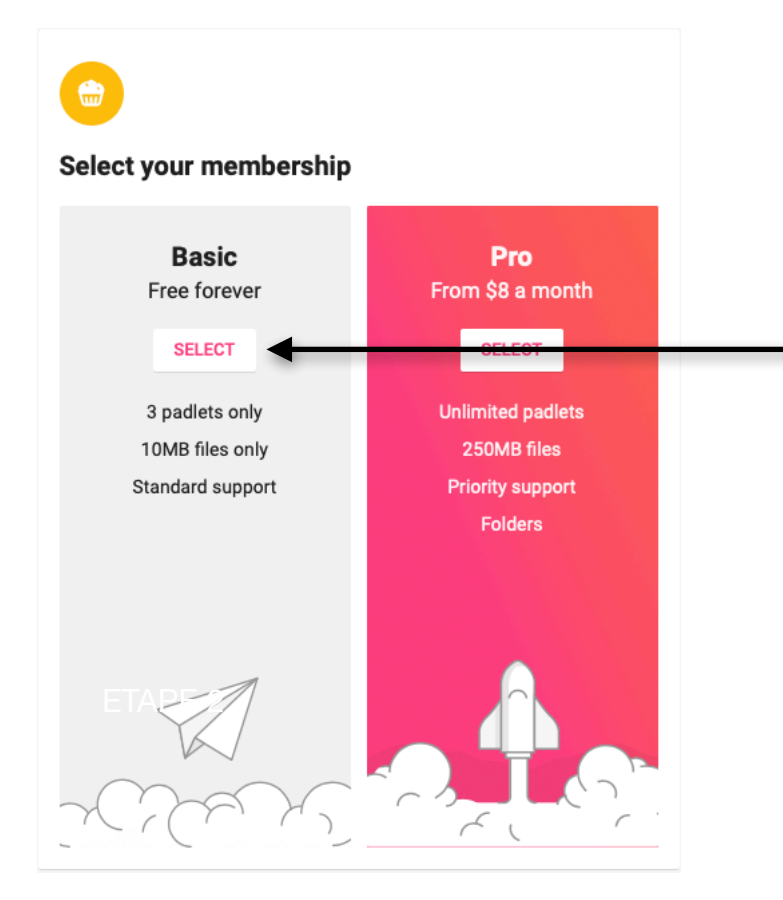

### Je choisis la formule "Basic"

Celle-ci vous permettra de créer au maximum 3 padlets et d'y transférer des pièces jointes dont la taille maximale sera de 10 MB.

C'est largement suffisant pour du contenu pédagogique (documents pdf, photos, MP3), les vidéos seront intégrées différemment (voir tuto à ce sujet : "Padlet-Je joins des fichiers et médias").

|        | ETAPE 4                              |                   |           |                    |                                                                      |
|--------|--------------------------------------|-------------------|-----------|--------------------|----------------------------------------------------------------------|
| padlet | Hi,<br>Rappelez-vous de manger vos l | égumes !          |           |                    | Q Search 💿 📎                                                         |
|        | + MAKE A PADLET G JOIN A PA          | DLET : O: GALLERY | 🖋 UPGRADE |                    | Ça y est, mon compte Padlet est                                      |
|        | Recents                              |                   |           | You haven't made a | créé et je vais pouvoir<br>immédiatement configurer les              |
|        | Made                                 |                   |           | VIEW EXAMPLES      | détails comme l'affichage de mon<br>nom, le type d'accès des élèves, |
|        | Liked                                |                   | ~         | _~                 | inviter des collaborateurs, etc                                      |
|        | Archived                             |                   | Ð         |                    | Sujet abordé dans le tutoriel                                        |
|        | NEW FOLDER                           |                   |           |                    | compte Padlet".                                                      |
|        |                                      |                   |           |                    |                                                                      |
|        |                                      |                   |           |                    |                                                                      |

### **ETAPE 5**

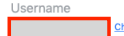

#### What's a padlet?

In its purest form, a padlet is a blank page. You can dress it up or dress it down. From your hobby to your career, your class notes to your final exam, your mood board to your runway show, padlets help you organize your life.

#### **Our Community**

Collaboration is what makes Padlet special. We are beloved in classrooms because every student has an equal voice. We are instrumental to businesses because team projects are easily managed and improved. From distant corners of the Earth, individuals can connect on Padlet.

#### Get the support you need

The <u>Padlet support center</u> has a ton of resources to help you get started. <u>Take a tour</u> of the app. View example padlets in the <u>gallery</u>. Watch <u>tutorials</u> on our YouTube channel. And contact our amazing support team anytime at <u>hello@padlet.com</u>.

#### Install a browser extension

Insert web links onto Padlet with one click. Install extension

#### Download the App

Available for iPhone, iPad, and Android. Download app

#### **Enjoy Premium Perks**

Like pretty backgrounds and themes? Using Padlet for school or work? Having trouble keeping track of contributors? Uploading tons of files? You might be a great fit for Padlet Premium. Try it out for 30 days, no strings attached. <u>View premium plans</u>

#### Take me to Padlet

Love, laughter, Carla

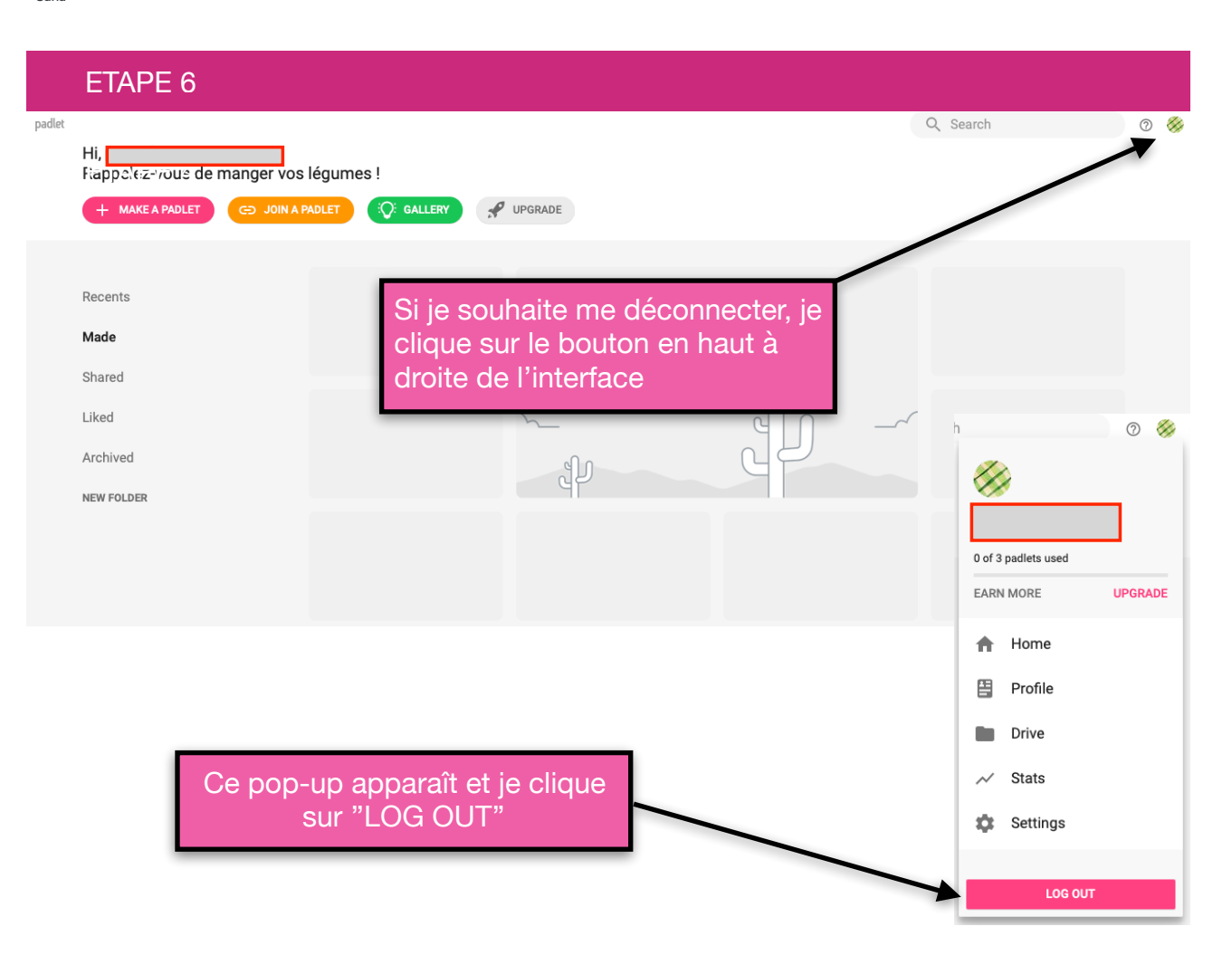

Vous recevrez également un email à l'adresse utilisée pour la création de votre Padlet, rien de particulier à faire.

### ETAPE 7

**Conception : Pascal Prautois** 

# Si je souhaite me reconnecter, dans mon navigateur Internet,

padlet

## Collaborez mieux. Soyez plus productif.

Faites de beaux tableaux, documents et pages internet qui sont faciles à lire et auxquels il est amusant de contribuer

Si je souhaite me connecter, je clique sur le bouton en haut à droite de l'interface "Connexion".

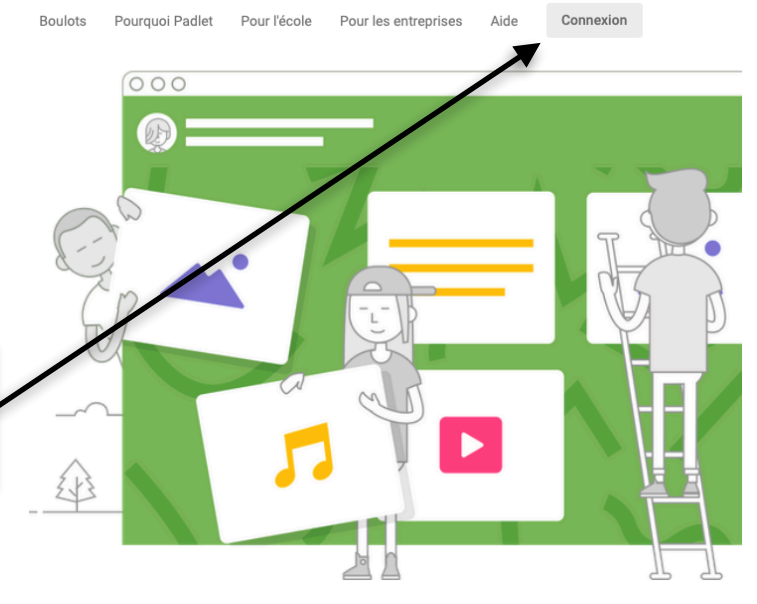

Je saisis mon adresse e-mail puis mon mot de passe et je clique sur "Connexion".

| é        | Log in with Apple            |  |
|----------|------------------------------|--|
| -        |                              |  |
| G        | Log in with Google           |  |
|          | Log in with Microsoft        |  |
| E-mail o | u nom d'utilisateur          |  |
| F-mail o | ı nom d'utilisateur<br>asse  |  |
| E-mail o | u nom d'utilisateur<br>basse |  |

Se connecter à Padlet

Vous n'avez pas de compte Padlet ? Inscription

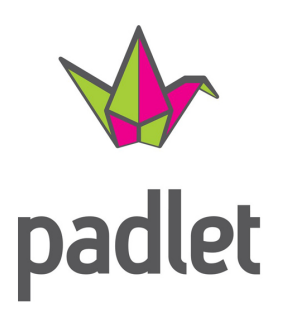

## L'application gratuite

**Conception : Pascal Prautois** 

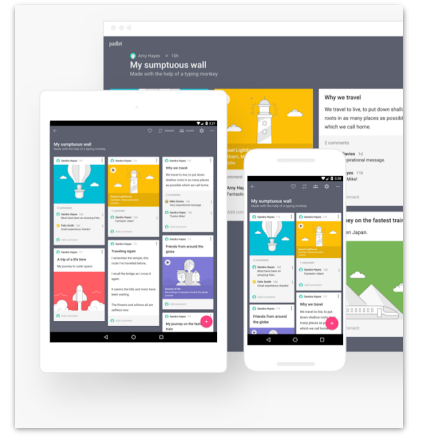

Padlet c'est un service en ligne ludique et de qualité mais également une application spécifique reprenant toutes les fonctionnalités de la version internet.

L'application est disponible pour divers systèmes, les voici cidessous avec les liens de téléchargement :

**Android** (tablettes et smartphones) via le Google Store : <u>https://play.google.com/store/apps/details?id=com.wallwisher.Padlet&hl=fr</u>

**iOs** (tablettes et smartphones) via l'App Store : <u>https://apps.apple.com/fr/app/padlet/id834618886</u>

**Microsoft Windows** via le Microsoft Store : <u>https://www.microsoft.com/fr-fr/p/padlet/9mtwd1kmhb48?activetab=pivot:overviewtab</u>

Mac OS X via le site MacUpdate : https://www.macupdate.com/app/mac/60613/padlet

Padlet permet donc le suivi sur différents appareils et systèmes informatiques de votre travail, vous pouvez commencer une publication sur votre smartphone en déplacement puis la terminer sur votre ordinateur à domicile, la synchronisation est assurée.

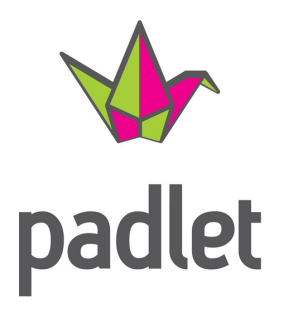

## Je configure mon compte Padlet

**Conception : Pascal Prautois** 

Dans mon navigateur Internet, je rentre l'adresse suivante : https://padlet.com

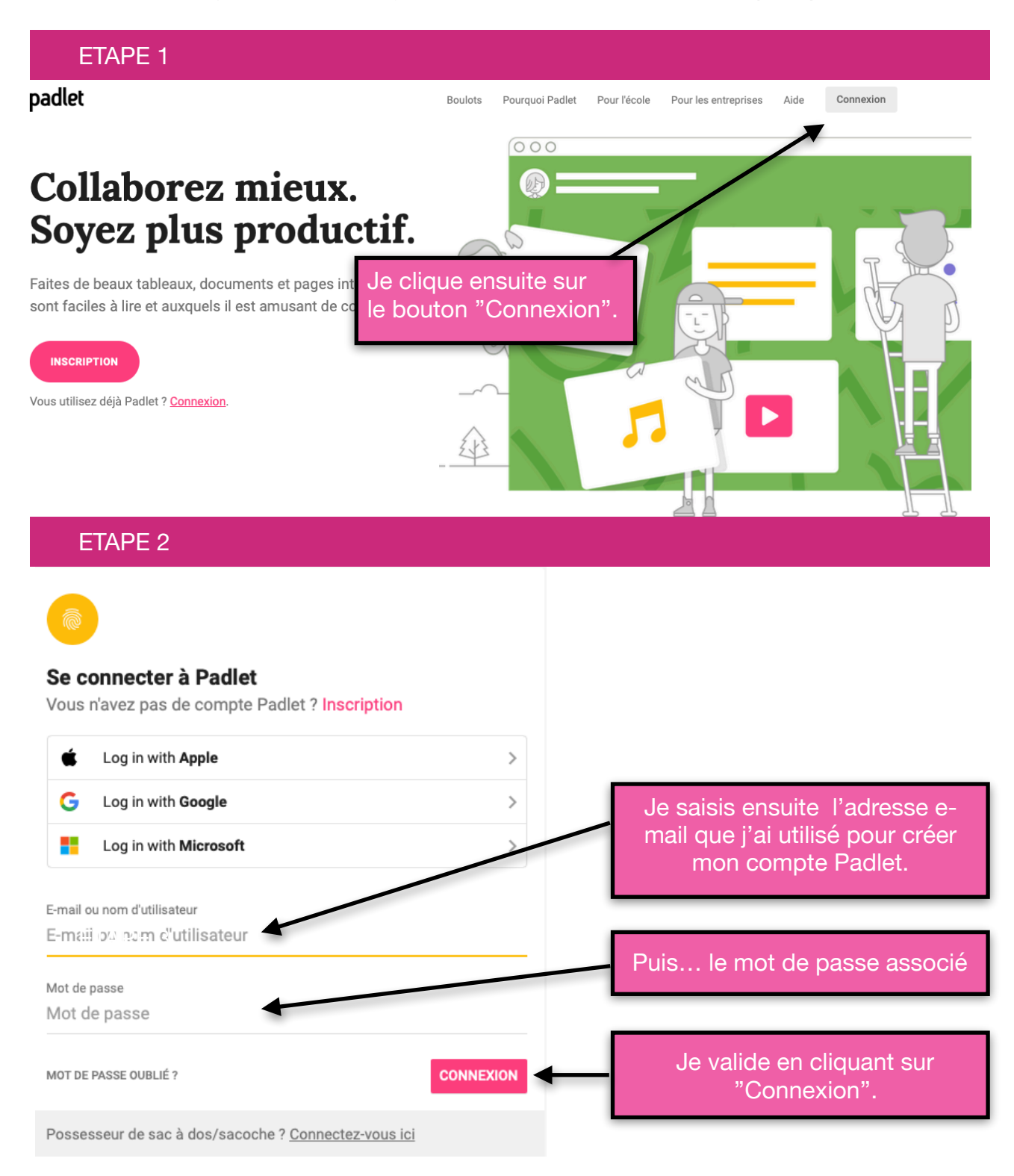

|        | ETAPE 3                                                      |                                                                         |                 |
|--------|--------------------------------------------------------------|-------------------------------------------------------------------------|-----------------|
| padlet | Hi,<br>Welcome to Padlet<br>+ MAKE A PADLET                  | CO JOIN A PADLET CO: GALLERY PUPGRADE                                   | Q Search (7) 49 |
|        | Recents<br>Made<br>Shared<br>Liked<br>Archived<br>NEW FOLDER | Je clique sur la petite icône en<br>haut à droite de la fenêtre Padlet. |                 |

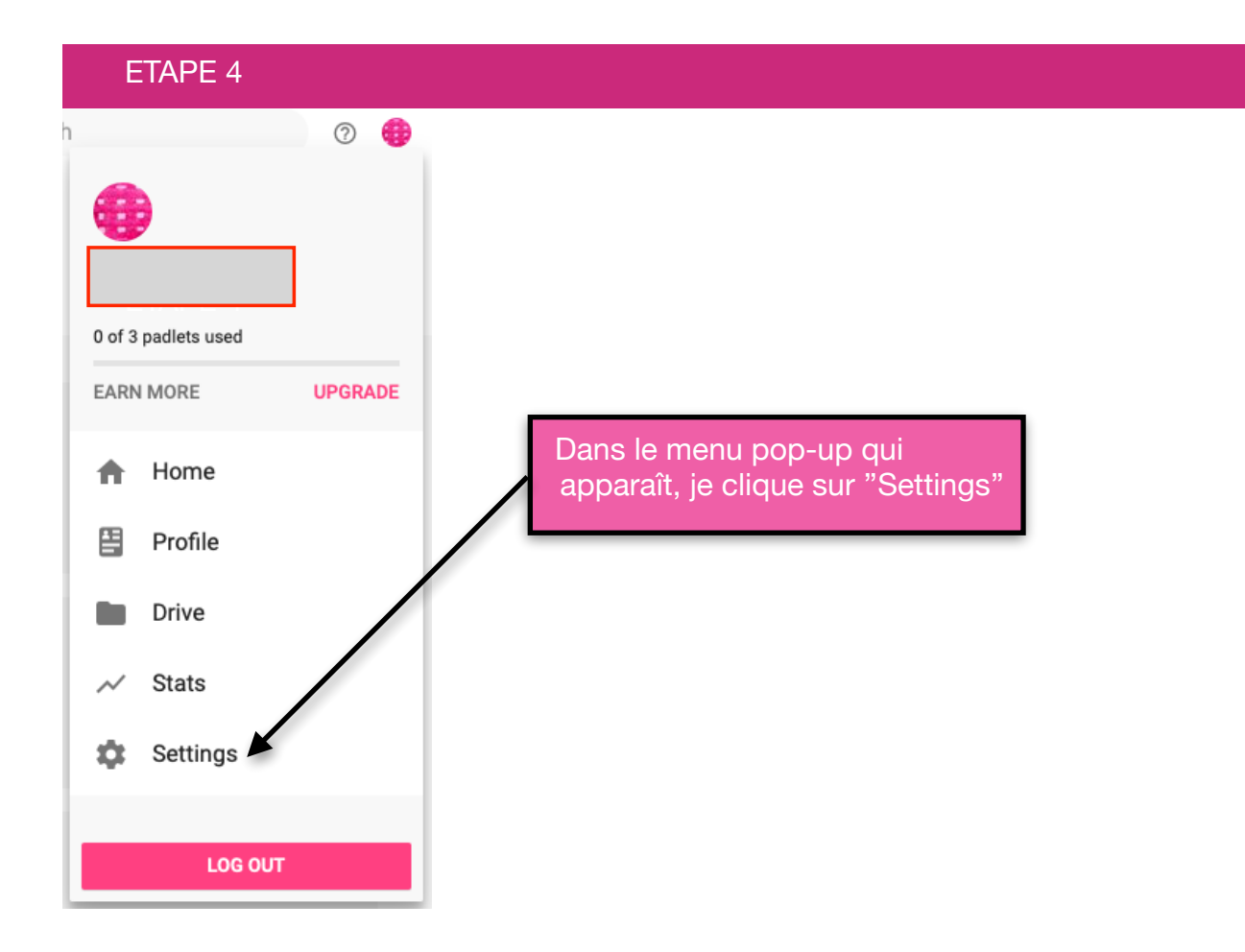

| ETAPE 5        |                                                                                       |                                                              |  |
|----------------|---------------------------------------------------------------------------------------|--------------------------------------------------------------|--|
| Basic info     |                                                                                       |                                                              |  |
| Password       | Je modifie mon avatar                                                                 | Je saisis un nom qui sera                                    |  |
| Communication  |                                                                                       | affiche dans mes fiches Padlet                               |  |
| Billing        | Name<br>Bruce Wayne                                                                   | prénom pour un travail<br>collaboratif, ce sera plus clair). |  |
| Referrals      | Email                                                                                 |                                                              |  |
| Developer      |                                                                                       |                                                              |  |
| Delete account | Username                                                                              | Je peux changer mon<br>identifiant Padlet également.         |  |
|                |                                                                                       |                                                              |  |
|                | About<br>Write a bit about yourself for the world to know. E.g. Dog lover. Profession | Une courte description de mon                                |  |
|                | -                                                                                     | Padlet.                                                      |  |
|                | Language                                                                              | 140 characters or less. Will be visible on your profile.     |  |
|                | English (US)                                                                          | changer de langue et choisir le                              |  |
| _              | Teacher?                                                                              | français.                                                    |  |
| Je             | e valide en cliquant sur ''Update".                                                   | UPDATE CANCEL                                                |  |

## Voila, c'est terminé ! La suite dans le tutoriel de création d'un premier Padlet

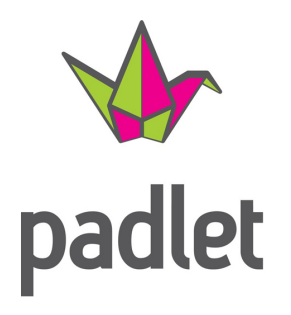

## Je crée mon premier Padlet

Conception : Pascal Prautois

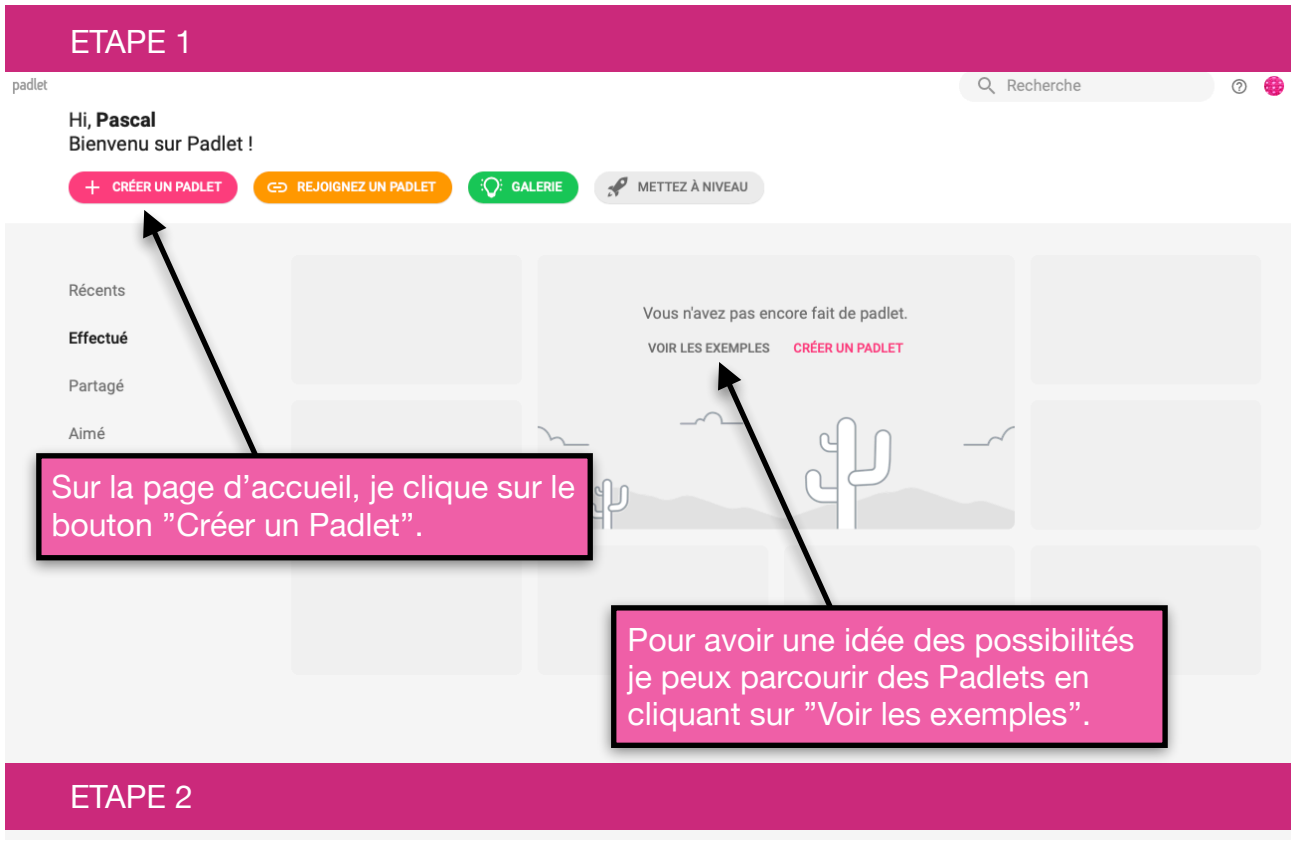

### Créer un padlet

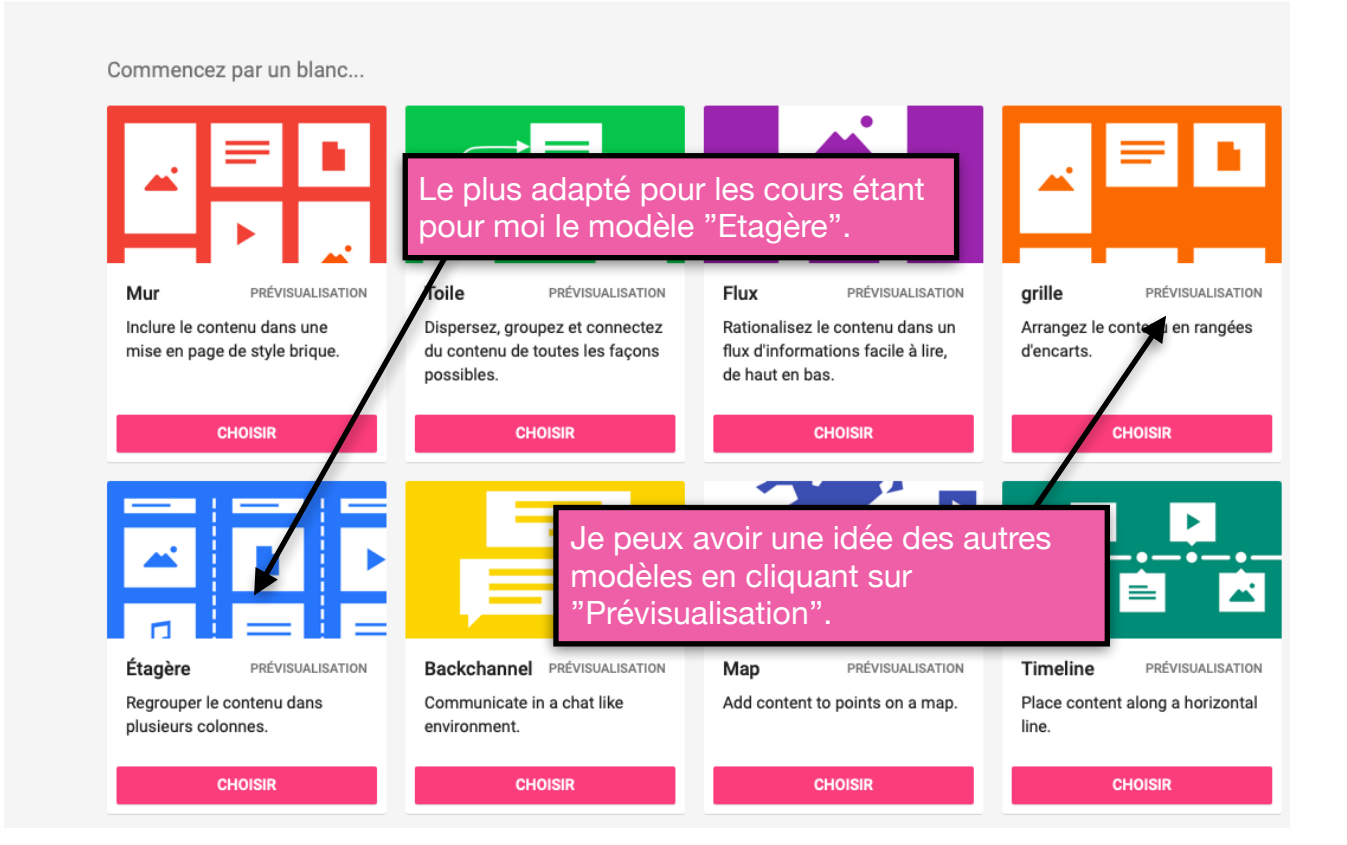

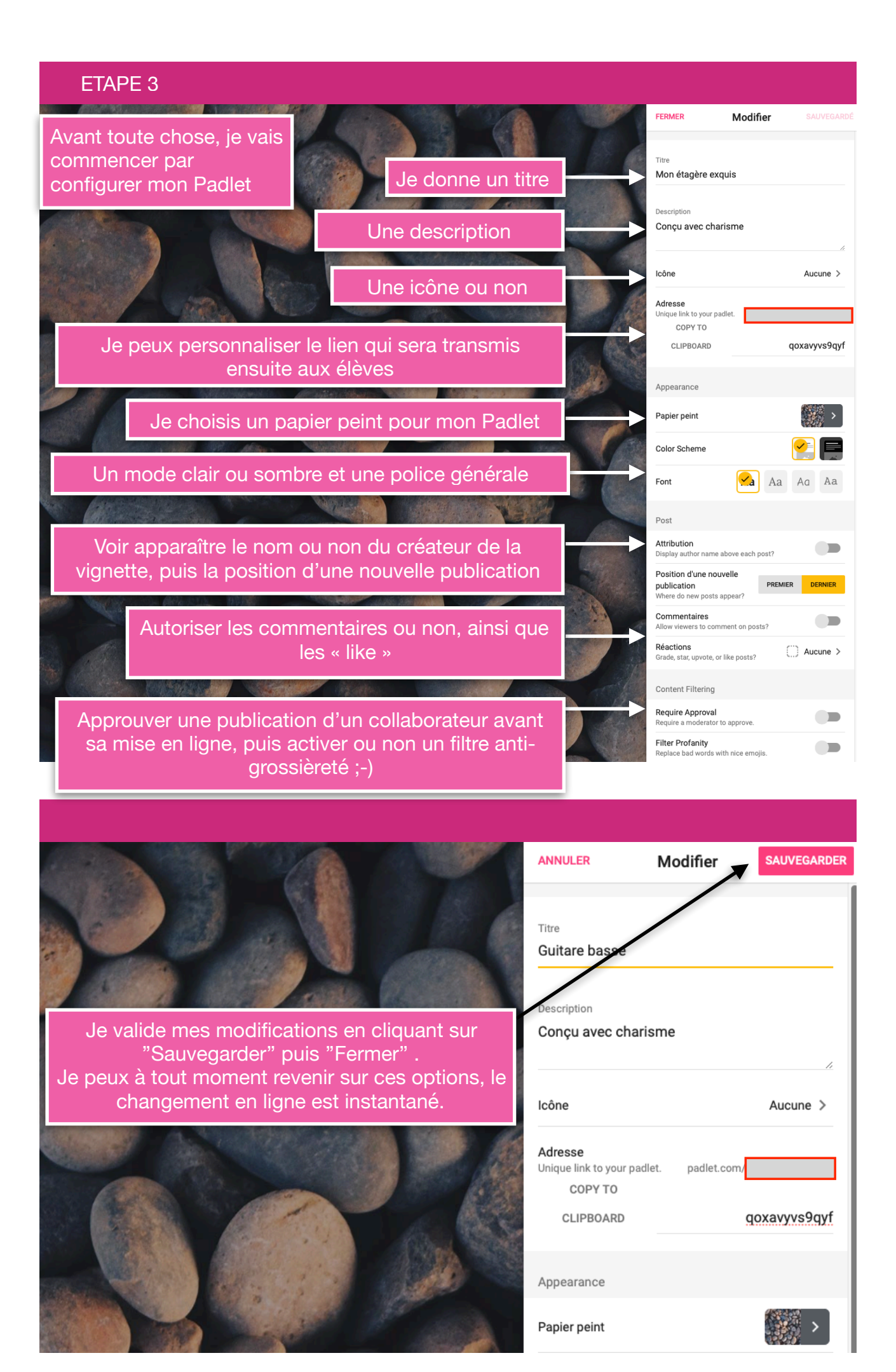

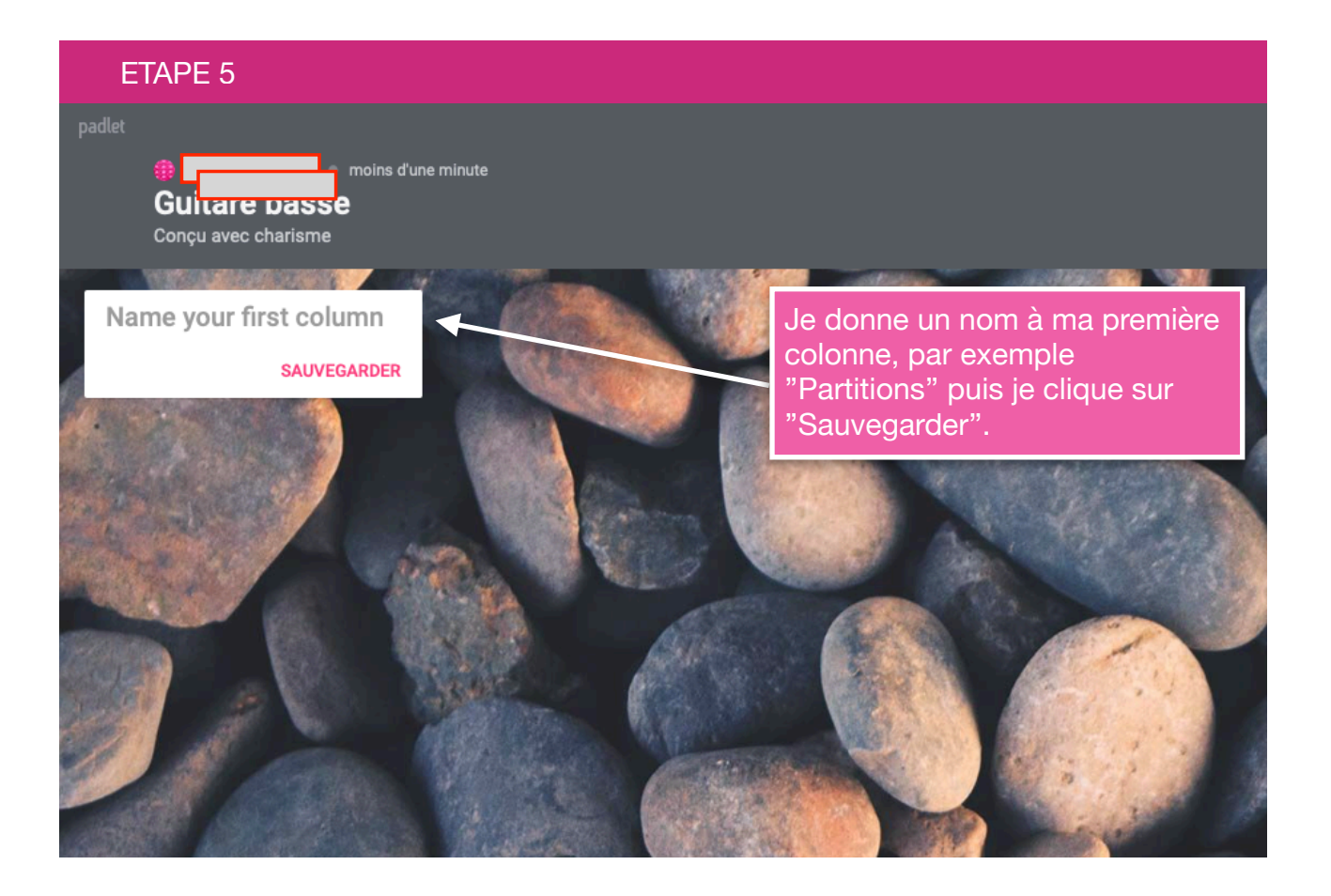

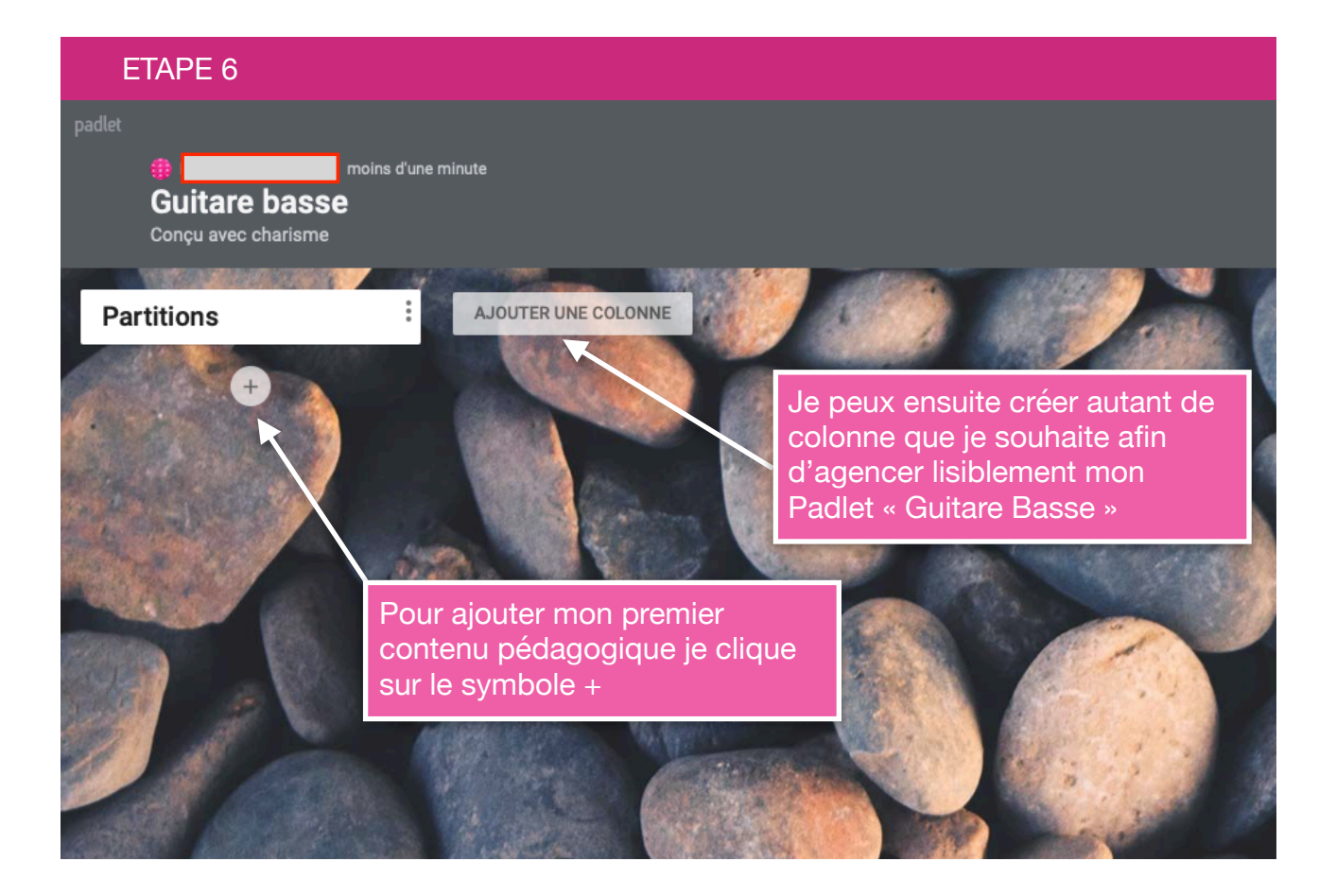

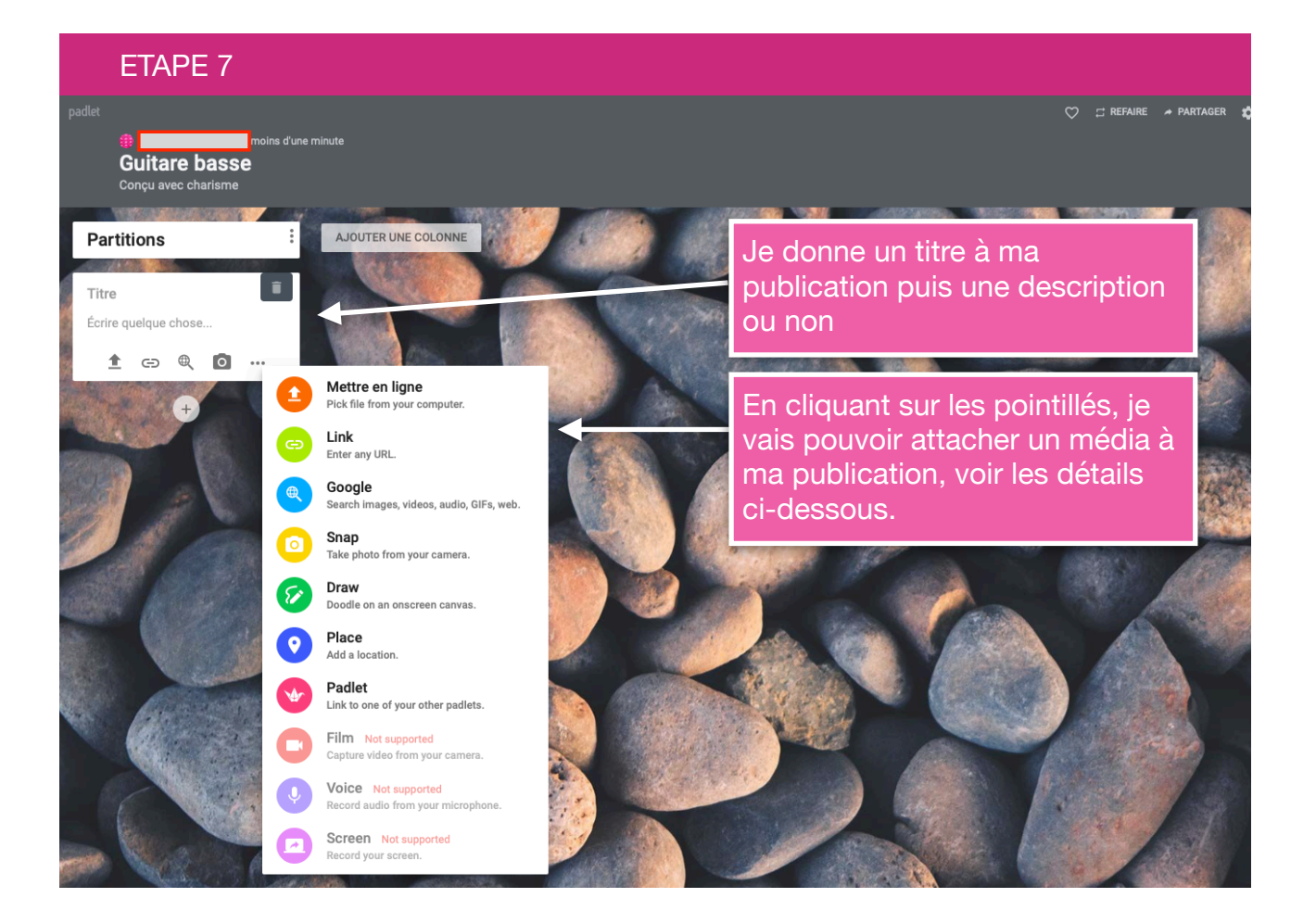

Les détails des différentes possibilités d'insertion de documents, liens, photos, vidéos et autres médias fait l'objet d'un tutoriel dédié Padlet-Joindre un document.

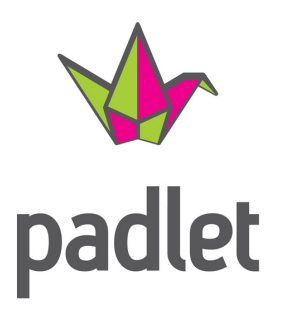

## Je joins des fichiers, liens et médias

**Conception : Pascal Prautois** 

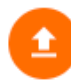

Mettre en ligne Pick file from your computer.

Ce bouton permet de joindre plusieurs types de documents à votre publication, voici les plus couramment utilisés et compatibles : .pdf .doc et .docx (Microsoft Word) .xls et xlsx (Microsoft Excel) .pages (Apple) - uniquement téléchargeable .jpeg .png

Θ

Link Enter any URL.

Ce bouton permet d'insérer un lien Internet offrant une multitude de ressources différentes. Vous pouvez, par exemple, lier vers un document de votre Google Drive (en mode ''Partager avec d'autres utilisateurs"), ou bien vers une vidéo YouTube en utilisant un simple "copier/ coller" de l'adresse internet (URL) présente dans votre navigateur (voir exemples en bas de page)

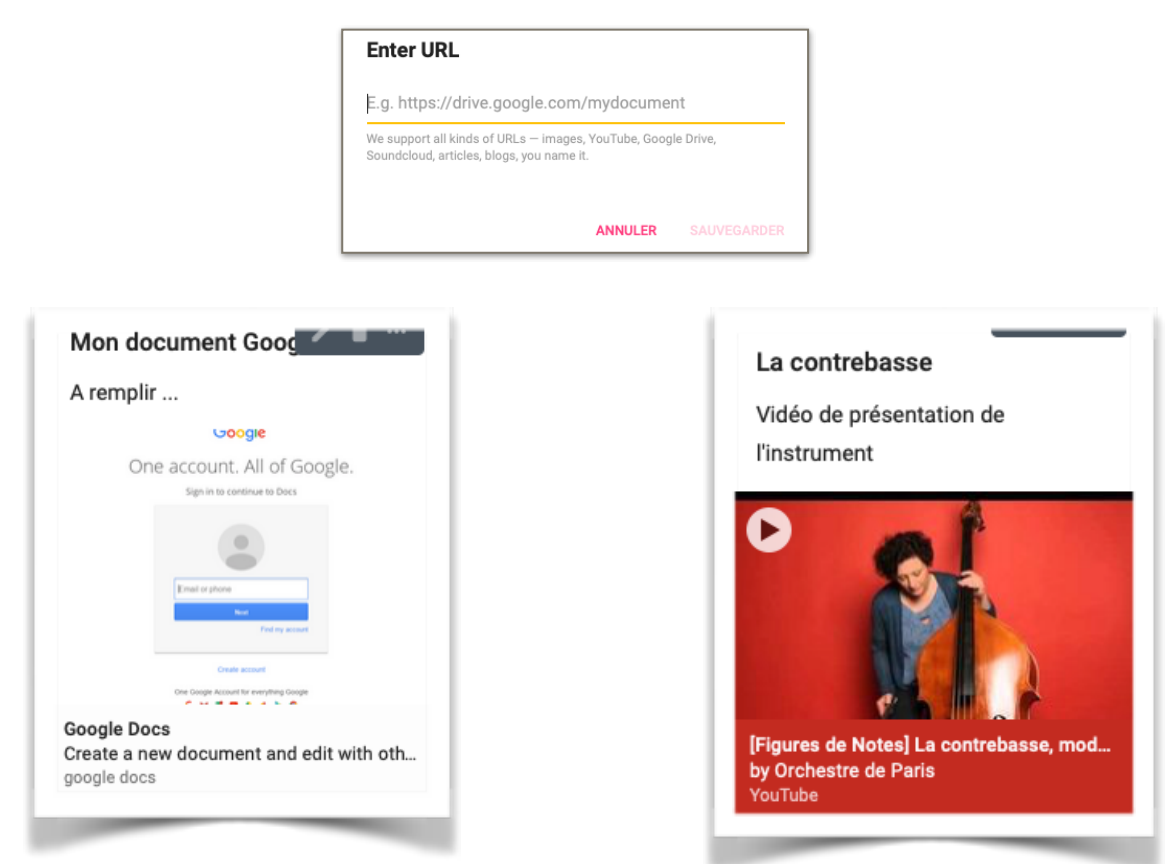

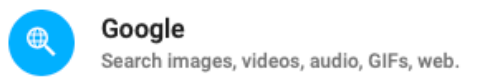

Ce bouton permet de faire une recherche directement dans Padlet et d'insérer immédiatement le média dans la publication - images - vidéos - gifs - audios - webs (articles). Exemples ci-dessous avec une recherche du mot "contrebasse" et les premiers résultats en images et articles web.

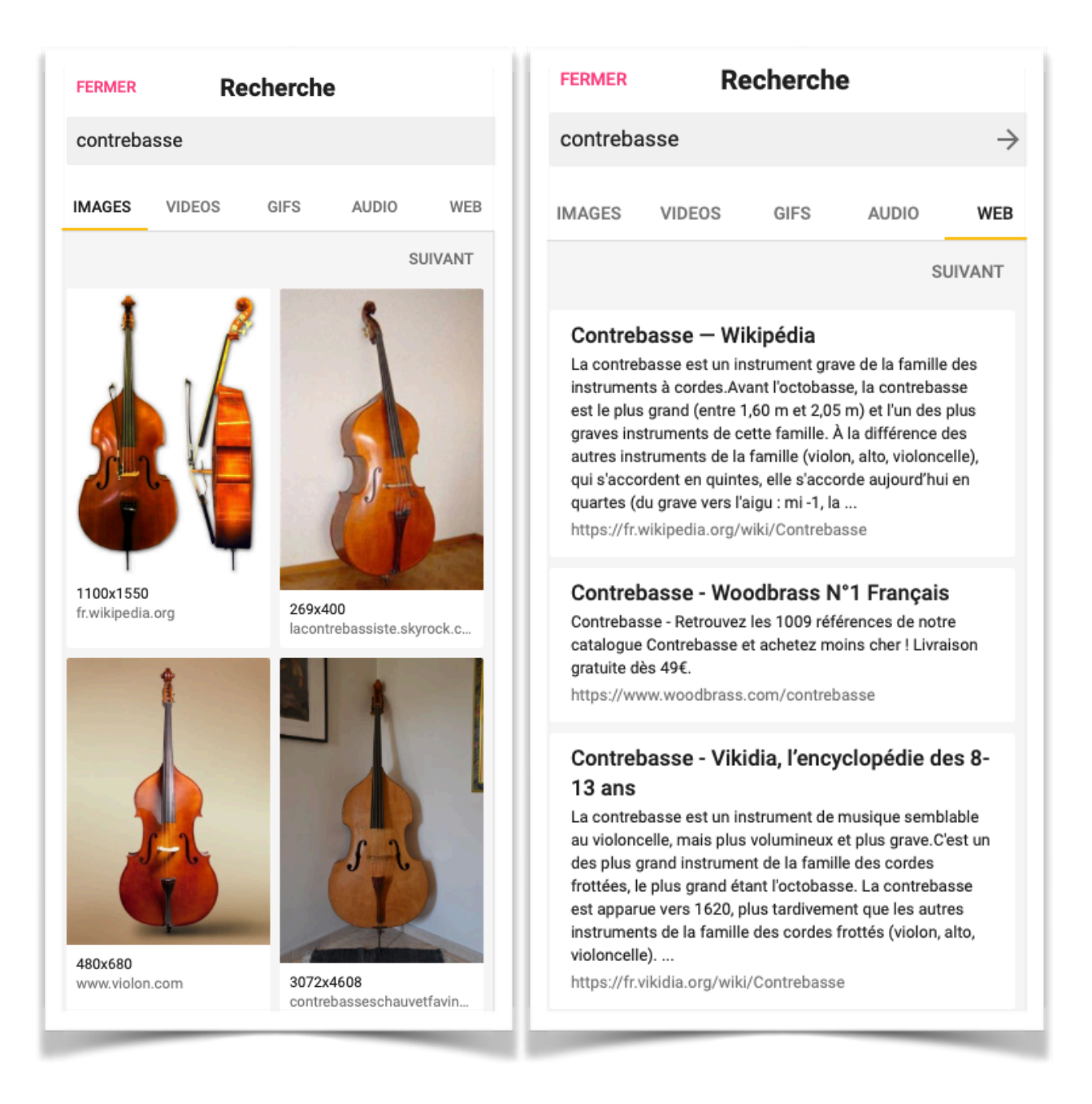

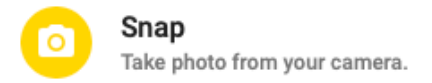

Ce bouton permet de prendre directement une photo et de l'insérer dans la publication. Très pratique pour illustrer une position ou la tenue d'un instrument.

Evidement cela suppose que votre matériel informatique possède une caméra ou bien une webcam (dans le cas contraire l'icône sera alors grisée).

C'est donc, à mon avis surtout intéressant avec un smartphone ou bien une tablette.

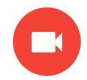

Film Capture video from your camera.

La même chose que le Snap mais en vidéo, attention **limitation à 10 minutes** de vidéo en version gratuite de Padlet (Plan Basic).

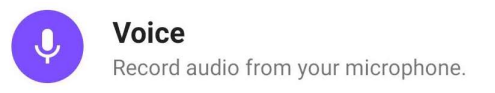

La même chose que le Snap mais en audio, attention **limitation à 15 minutes** d'enregistrement en version gratuite de Padlet.

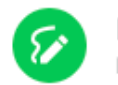

Draw Doodle on an onscreen canvas.

La possibilité de faire un dessin à main levée, pratique pour un schéma rapide ou autres. Idéal avec une tablette et un stylet (ou smartphone).

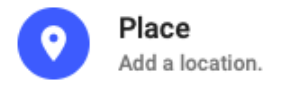

La possibilité de déposer directement un plan dans votre publication (modes : carte, satellite, topographique ou hybride).

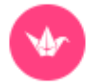

Padlet Link to one of your other padlets.

La possibilité de déposer un de vos Padlet dans le Padlet actuel.

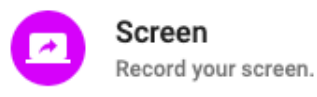

La possibilité de capturer votre écran en vidéo. Attention compatible avec certains navigateurs seulement (par exemple ok dans Chrome en installant une extension proposée, mais pas pris en charge dans Safari). **Limitation à 5 minutes** de vidéo avec ou sans audio au choix. Dans ce cas l'installation de l'application Padlet sur votre ordinateur (gratuit) est plus judicieuse.